## **MODECOM FREETAB 2096 + / 8GB BLACK**

## Оновлення прошивки >>> Android 4.1.1 Jelly Bean >>> Версія 1

- Перед оновленням зарядити планшет
- Оновлення стирає всі дані з пристрою
- Будь ласка, поновіть процес здійснюється відповідно до інструкцій
- Для оновлення необхідно підключити планшет до комп'ютера

## Перший запуск пристрою після оновлення може зайняти трохи більше часу, ніж зазвичай для запуску (декілька хвилин) і пов'язаний установки компонентів.

- 1. Підготовка планшета і з'єднувальний кабель usb, який входить в таблетці
- 2. Натисніть на посилання нижче, щоб завантажити архівний файл з оновленням Android 4.1.1

http://freetab.eu/softy/ENG/Tablets/FreeTAB 2096 PLUS/Firmware/Black Front/8GB/Android 4.1.1/Version 1/UA/Firmware 2096 android 4.1.1 version 1.zip

- **3.** Розпакуйте файл **Firmware\_2096\_android\_4.1.1\_version\_1.zip** на ваш комп'ютер або ноутбук, ви створіть папку з ім'ям Firmware\_2096\_android\_4.1.1\_version\_1
- 4. Запустіть файл RKBatchTool.exe в папці RKBatchTool\_v1.7

| Rockchip Batch Tool v1.7          |                        |              |           |
|-----------------------------------|------------------------|--------------|-----------|
| Firmware:<br>FW Ver:<br>BOOT Ver: | FW Time:<br>BOOT Time: | Support Chip | File      |
|                                   |                        |              |           |
|                                   |                        |              |           |
| MODECOM FreeTAB                   |                        |              |           |
| 1                                 | 2                      | 3            | 4         |
| 5                                 | 6                      | 7            | 8         |
| Language Upgra                    | de Restore             | Switch Clear | Save Exit |

5. Вимкніть планшет, якщо він включений, і підключіть кабель usb до комп'ютера або ноутбука. Натисніть і утримуйте кнопку V+ і Power, а потім натисніть кнопку скидання за допомогою штифта і промовчати про 5 секунд кнопку V+ і Power, планшет розпізнається як "Невідомий пристрій", система, як очікується, додати драйвери бути додані за допомогою диспетчера пристроїв

Драйвери знаходяться у **RKBatchTool\_v1.7\Rockusb\_v3.5\Rockusb** Водії можуть бути додані до системи за допомогою диспетчера пристроїв (Control Panel > Device Manager) або (Computer > Properties > Device Manager)

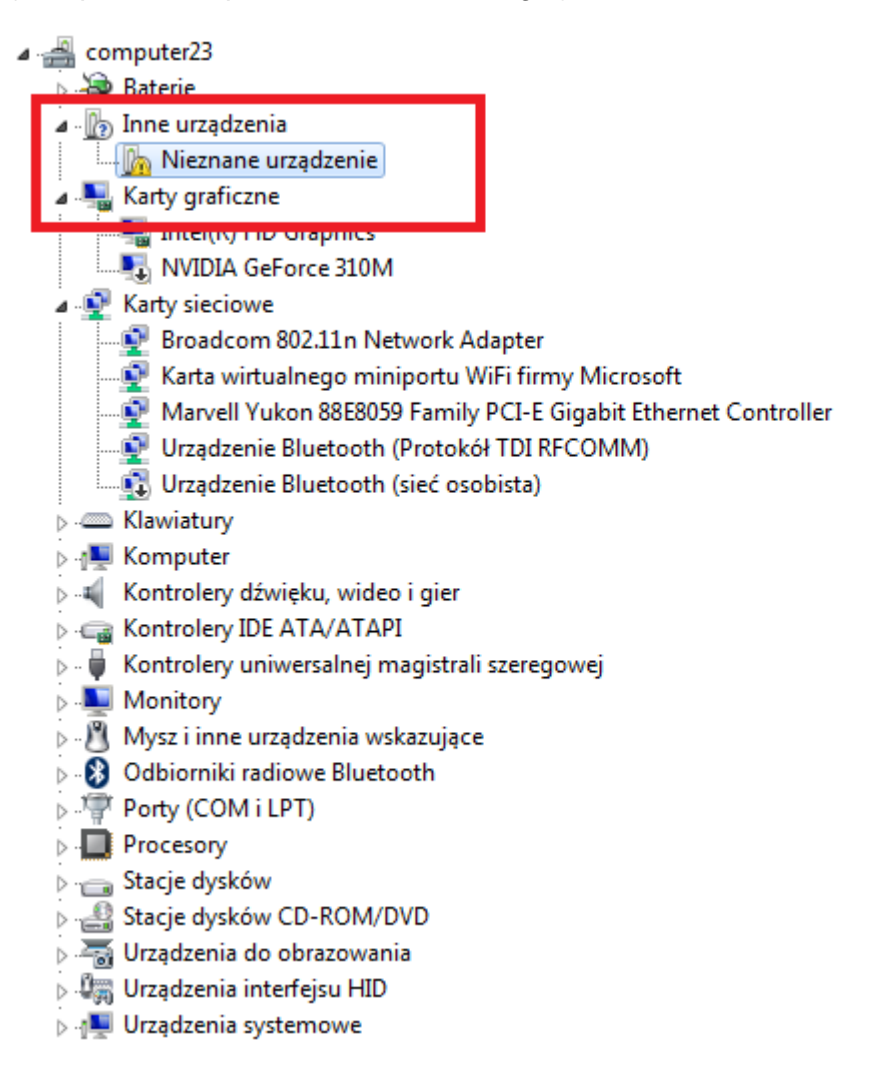

| computer23                                    |                                      |  |  |  |
|-----------------------------------------------|--------------------------------------|--|--|--|
| 🕞 🦢 Baterie                                   |                                      |  |  |  |
| 🖌 🖟 Inne urządzenia                           |                                      |  |  |  |
| 🦾 📠 Nieznane urządzowie                       |                                      |  |  |  |
| 🖌 🖳 Karty graficzne                           | Aktualizuj oprogramowanie sterownika |  |  |  |
|                                               | Wyłącz                               |  |  |  |
| NVIDIA GeForce                                | Odinstaluj                           |  |  |  |
| 🖌 👰 Karty sieciowe                            |                                      |  |  |  |
| Broadcom 802.11                               | Skanuj w poszukiwaniu zmian sprzętu  |  |  |  |
| 💽 Karta wirtualnegi                           | Właściwości                          |  |  |  |
| Marvell Yukon 88                              |                                      |  |  |  |
| Urządzenie Bluetooth                          | (Protokół TDI RFCOMM)                |  |  |  |
| 🛄 🗓 Urządzenie Bluetooth                      | i (sieć osobista)                    |  |  |  |
| Klawiatury                                    |                                      |  |  |  |
| Komputer                                      |                                      |  |  |  |
| Kontrolery dźwięku, wide                      | eo i gier                            |  |  |  |
| Kontrolery IDE ATA/ATA                        | PI                                   |  |  |  |
| Kontrolery uniwersalnej magistrali szeregowej |                                      |  |  |  |
|                                               |                                      |  |  |  |
| Mysz i inne urządzenia w                      | skazujące                            |  |  |  |
| Odbiorniki radiowe Bluet                      | tooth                                |  |  |  |
| Porty (COM i LPT)                             |                                      |  |  |  |
| Procesory                                     |                                      |  |  |  |
| Stacje dysków                                 |                                      |  |  |  |
| Stacje dysków CD-ROM/                         |                                      |  |  |  |
| Urządzenia do obrazowal                       | nia                                  |  |  |  |
| Urządzenia interfejsu HID                     | )                                    |  |  |  |
| Urządzenia systemowe                          |                                      |  |  |  |
|                                               |                                      |  |  |  |

| <ul> <li>computer23</li> <li>Seterie</li> <li>Inne urządzenia</li> </ul>                                                                                                    |             |
|----------------------------------------------------------------------------------------------------|-------------|
| Mieznane urządzenie                                                                                                    | <b>—</b> ×— |
| 🕞 🧕 Kreator aktualizacji sterowników - Nieznane urządzenie                                                                                                    |             |
| W jaki sposób chcesz wyszukać oprogramowanie sterownika?                                                                                                    |             |
| Wyszukaj automatycznie zaktualizowane oprogramowanie<br>sterownika<br>System Windows wyszuka najnowsze oprogramowanie sterownika urządzenia na<br>tym komputerze i w Internecie, jeśli tej opcji nie wyłączono w ustawieniach<br>instalacji urządzenia. |             |
| Przeglądaj mój komputer w poszukiwaniu oprogramowania sterownika<br>Odszukaj i zainstaluj oprogramowanie sterownika ręcznie.                                                                                                    |             |
|                                                                                                    |             |
|                                                                                                    | Anuluj      |

6. Drivers:

RKBatchTool\_v1.7\Rockusb\_v3.5\Rockusb\x64\win7 (для Windows 7 64-bit) RKBatchTool\_v1.7\Rockusb\_v3.5\Rockusb\x64\win8 (для Windows 8 64-bit) RKBatchTool\_v1.7\Rockusb\_v3.5\Rockusb\x64\vista (для Windows Vista 64-bit) RKBatchTool\_v1.7\Rockusb\_v3.5\Rockusb\x86\win7 (для Windows 7 32-bit) RKBatchTool\_v1.7\Rockusb\_v3.5\Rockusb\x86\win8 (для Windows 8 32-bit) RKBatchTool\_v1.7\Rockusb\_v3.5\Rockusb\x86\vista (для Windows Vista 32-bit)

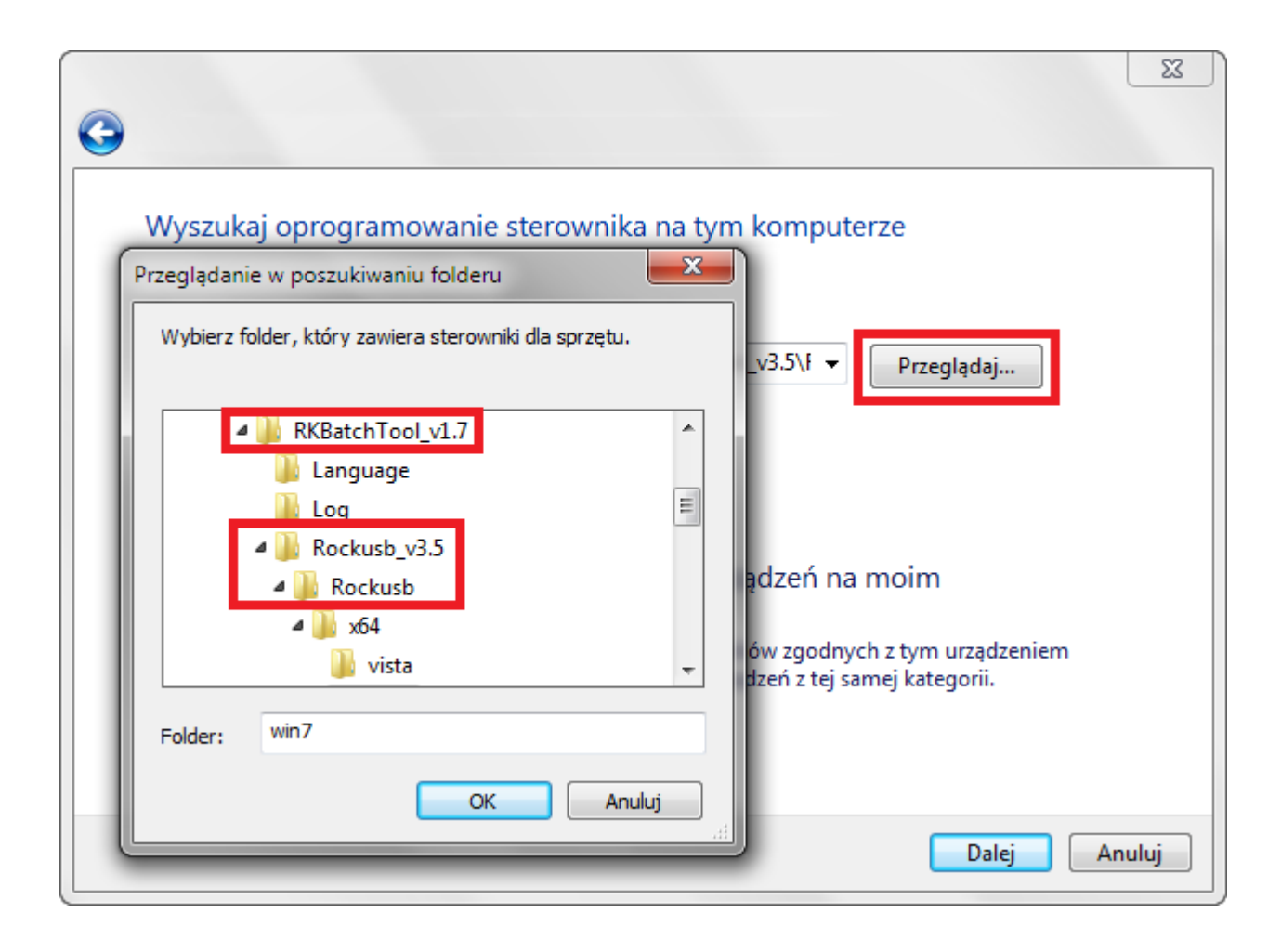

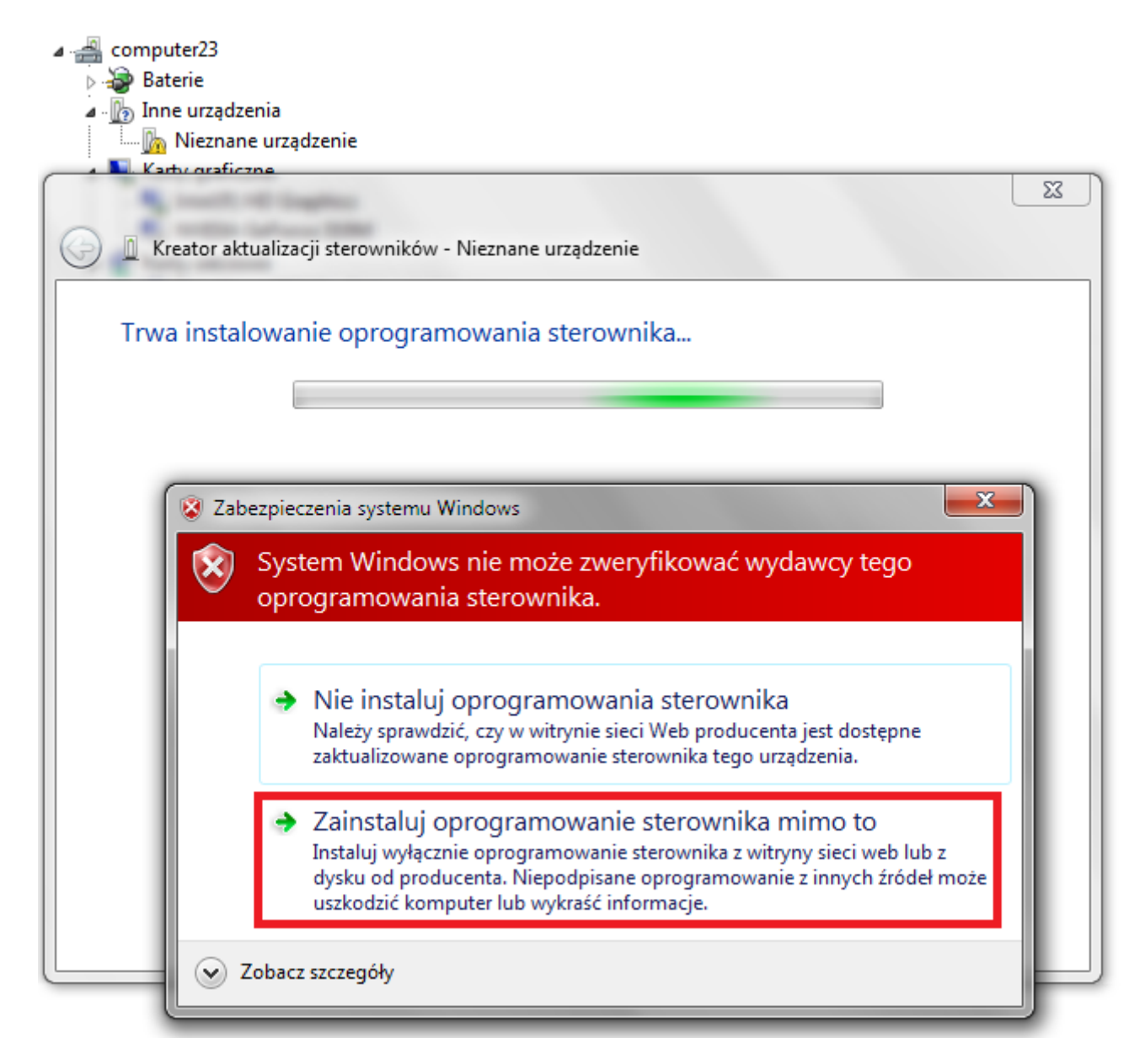

7. Контролер був доданий в систему, Ви можете продовжити роботу з програмою RKBatchTool

| ⊿ 🚔 computer23                                                                       |   |
|--------------------------------------------------------------------------------------|---|
| > 😸 Baterie                                                                          |   |
| ⊿ · ∭o Inne urządzenia                                                               |   |
| Im Methaneurządzenie                                                                 | _ |
|                                                                                      |   |
| A Restaultusliss üsteren ühim BK20 Davies                                            |   |
| G T Kreator aktualizacji sterownikow - RK30 Device                                   |   |
| System Windows pomyślnie zaktualizował oprogramowanie sterownika                     |   |
| System Windows zakończył instalowanie oprogramowania sterownika dla tego urządzenia: |   |
| RK30 Device                                                                          |   |
|                                                                                      |   |
|                                                                                      |   |
|                                                                                      |   |
|                                                                                      |   |
|                                                                                      |   |
| Zamknij                                                                              | ] |

 Якщо водії були належним чином квадратних 1 блідо-зелений, һатисніть на кнопку File і виберіть файл з ім'ям Firmware\_2096\_android\_4.1.1\_version\_1.img в папці Firmware\_2096\_android\_4.1.1\_version\_1

| Rockchip Batch Tool v1.7 |                        |               |           |
|--------------------------|------------------------|---------------|-----------|
| Firmware:                |                        |               | File      |
| FW Ver:<br>BOOT Ver:     | FW Time:<br>BOOT Time: | Support Chip: |           |
|                          |                        |               |           |
|                          |                        |               |           |
|                          |                        |               | · · · ·   |
|                          |                        |               |           |
| MODECOM FreeTAB          | 2                      | 3             | 4         |
| 2-1-1                    |                        |               |           |
| 5                        | 6                      | 7             | 8         |
|                          |                        |               |           |
| Language Upgrade         | Restore                | Switch Clear  | Save Exit |

| Rockchip Batch Tool v1.7          |                                                                                                    |
|-----------------------------------|----------------------------------------------------------------------------------------------------|
| Firmware:<br>FW Ver:<br>BOOT Ver: | FW Time:     Support Chip:       BOOT Time:     Support Chip:                                                                                                    |
| Ref.                              | Otwieranie                                                                                                    |
|                                   | zukaj w:       Fimware_MODEL_android_VERSIO       Image: Constraint of the second second seco |
| MODECOM FreeT/                    | lazwa pliku:   Iki typu: Firmware(* img)                                                                                                    |
| 2-1-1<br>5                        | 6 7 8                                                                                                    |
| Language Upgr                     | ade Restore Switch Clear Save Exit                                                                                                    |

9. Натисніть на кнопку Upgrade, програма почне процес оновлення, ця операція займає кілька хвилин

| 🌮 Rockchip Bat               | tch Tool v1.7                                                                  |            |                     |               |      | - C X |
|------------------------------|--------------------------------------------------------------------------------|------------|---------------------|---------------|------|-------|
| Firmware:                    | Firmware: C:\Firmware_MODEL_android_VERSION\Firmware_MODEL_android_VERSION.img |            |                     |               |      |       |
| FW Ver:                      | 4.2.02                                                                         | FW Time:   | 2013-07-26 15:29:15 | Support Chip: | RK31 |       |
| BOOT Ver:                    | 1.24                                                                           | BOOT Time: | 2013-06-21 16:59:45 |               |      |       |
| Loading firm<br>Loading firm | ware<br>ware Finished.                                                         |            |                     |               |      |       |
| - MODEC                      | OM FreeTAB<br>1<br>2-1-1                                                       | 2          |                     | 3             | 4    |       |
|                              | 5                                                                              | 6          |                     | 7             | 8    |       |
| Language                     | Upgrade                                                                        | Restore    | Switch              | Clear         | Save | Exit  |

| 🕞 Rockchip Bat                                                                                                    | ch Tool v1.7                                                                                                    |                                                                                                    |                       |                  |      |      |
|----------------------------------------------------------------------------------------------------|----------------------------------------------------------------------------------------------------|----------------------------------------------------------------------------------------------------|-----------------------|------------------|------|------|
| Firmware:                                                                                                    | C:\Firmware_MOD                                                                                                    | EL_android_VERSI                                                                                       | ON\Firmware_MODEL_and | roid_VERSION.img |      | File |
| FW Ver:                                                                                                    | 4.2.02                                                                                                    | FW Time:                                                                                               | 2013-07-26 15:29:15   | Support Chip:    | RK31 |      |
| BOOT Ver:                                                                                                    | 1.24                                                                                                    | BOOT Time:                                                                                             | 2013-06-21 16:59:45   |                  |      |      |
| (Layer 2-1-1)<br>(Layer 2-1-1)<br>(Layer 2-1-1)<br>(Layer 2-1-1)<br>(Layer 2-1-1)<br>(Layer 2-1-1)<br>(Layer 2-1-1)<br>(Layer 2-1-1)<br>(Layer 2-1-1)<br>(Layer 2-1-1)<br>(Layer 2-1-1) | <ul> <li>Get FlashInfo S</li> <li>Prepare IDB State</li> <li>Prepare IDB Succession</li> <li>Download IDB State</li> <li>Download IDB State</li> <li>Reset Device State</li> <li>Wait For Loader</li> <li>Wait For Loader</li> <li>Test Device State</li> <li>Test Device State</li> <li>Download Firmwat</li> </ul> | uccess<br>rt<br>cess<br>art<br>iccess<br>art<br>iccess<br>Start<br>Success<br>rt<br>iccess<br>re Start |                       |                  |      |      |
| MODEC                                                                                                    | OM FreeTAB                                                                                                    | 2                                                                                                    |                       | 3                | 4    |      |
| Downlo                                                                                                    | ad (84%)                                                                                                    |                                                                                                    |                       |                  |      |      |
|                                                                                                    | 5                                                                                                    | 6                                                                                                    |                       | 7                | 8    |      |
| Language                                                                                                    | Upgrade                                                                                                    | Restore                                                                                                | Switch                | Clear            | Save | Exit |

| Rockchip Bat                                                                                                    | tch Tool v1.7                                                                                                    |            |                     |               |      | - • × |  |
|----------------------------------------------------------------------------------------------------|----------------------------------------------------------------------------------------------------|------------|---------------------|---------------|------|-------|--|
| Firmware:                                                                                                    | C:\Firmware_MODEL_android_VERSION\Firmware_MODEL_android_VERSION.img                                                                                                    |            |                     |               |      |       |  |
| FW Ver:                                                                                                    | 4. 2. 02                                                                                                    | FW Time:   | 2013-07-26 15:29:15 | Support Chip: | RK31 |       |  |
| BOOT Ver:                                                                                                    | 1.24                                                                                                    | BOOT Time: | 2013-06-21 16:59:45 | 5             |      |       |  |
| Layer 2-1-1)<br>Layer 2-1-1)<br>Layer 2-1-1)<br>Layer 2-1-1)<br>Layer 2-1-1)<br>Layer 2-1-1)<br>Layer 2-1-1)<br>Layer 2-1-1)<br>Layer 2-1-1)<br>Layer 2-1-1) | <pre>(Layer 2-1-1) Reset Device Start<br/>(Layer 2-1-1) Reset Device Success<br/>(Layer 2-1-1) Wait For Loader Start<br/>(Layer 2-1-1) Wait For Loader Success<br/>(Layer 2-1-1) Test Device Start<br/>(Layer 2-1-1) Test Device Success<br/>(Layer 2-1-1) Download Firmware Start<br/>(Layer 2-1-1) Download Firmware Success<br/>(Layer 2-1-1) Reset Device Start<br/>(Layer 2-1-1) Reset Device Start<br/>(Layer 2-1-1) Reset Device Start<br/>(Layer 2-1-1) Reset Device Start<br/>(Layer 2-1-1) Reset Device Start<br/>(Layer 2-1-1) Reset Device Start<br/>(Layer 2-1-1) Reset Device Start</pre> |            |                     |               |      |       |  |
| MODEC                                                                                                    | OM FreeTAB                                                                                                    | 2          |                     | 3             | 4    |       |  |
|                                                                                                    | 5                                                                                                    | 6          |                     | 7             | 8    |       |  |
| Language                                                                                                    | Upgrade                                                                                                    | Restore    | Switch              | Clear         | Save | Exit  |  |

Оновлення успішно встановлено, вимкніть його та від'єднайте програмного забезпечення планшета з комп'ютера

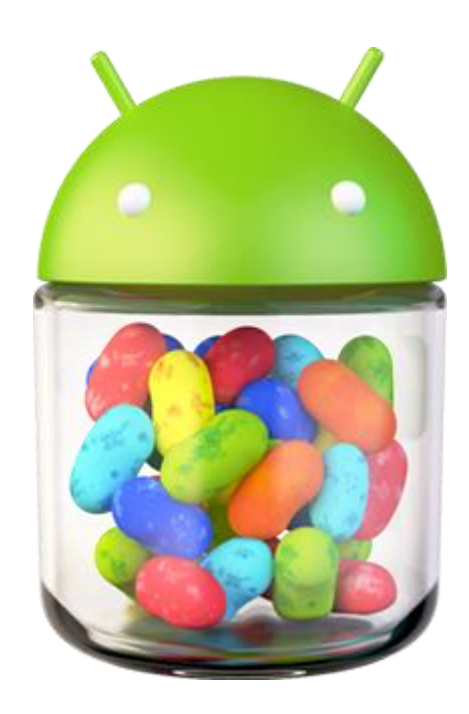